# GUÍA PARA CREAR REPORTES TRIMESTRALES

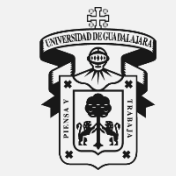

Universidad de Guadalajara

Centro Universitario del Sur Unidad de Servicio Social

Ingresar exclusivamente con el navegador MOZILLA FIREFOX

#### Nota:

Para un óptimo funcionamiento es indispensable la activación y/o actualización de **Mozilla Firefox 3.x** o superiores, **Adobe Flash Player** y **Adobe Reader**.

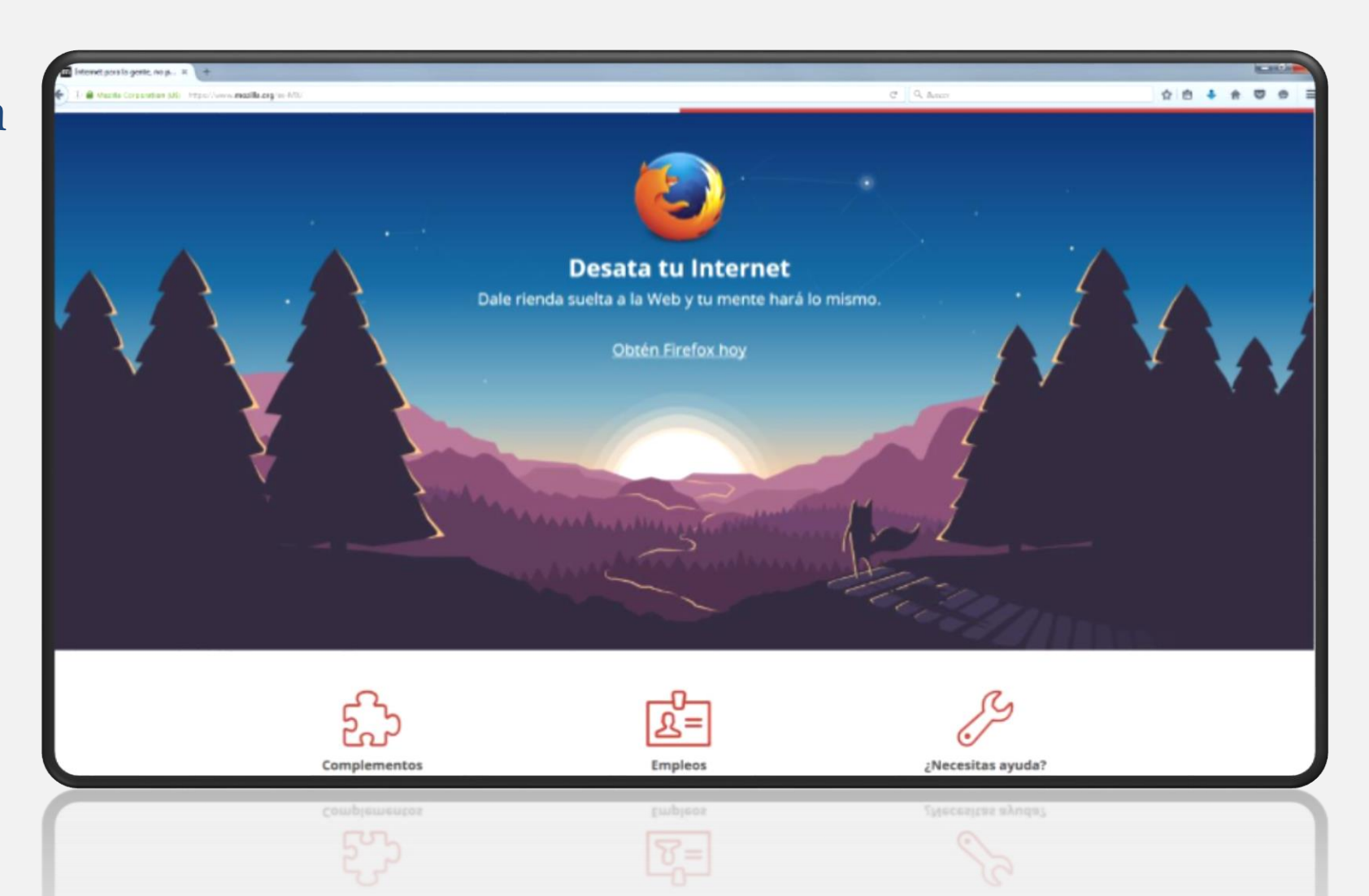

Ingresar al *Sistema Integral de Información y Administración Universitaria* <u>siiau.udg.mx</u>

Clic para ingresar

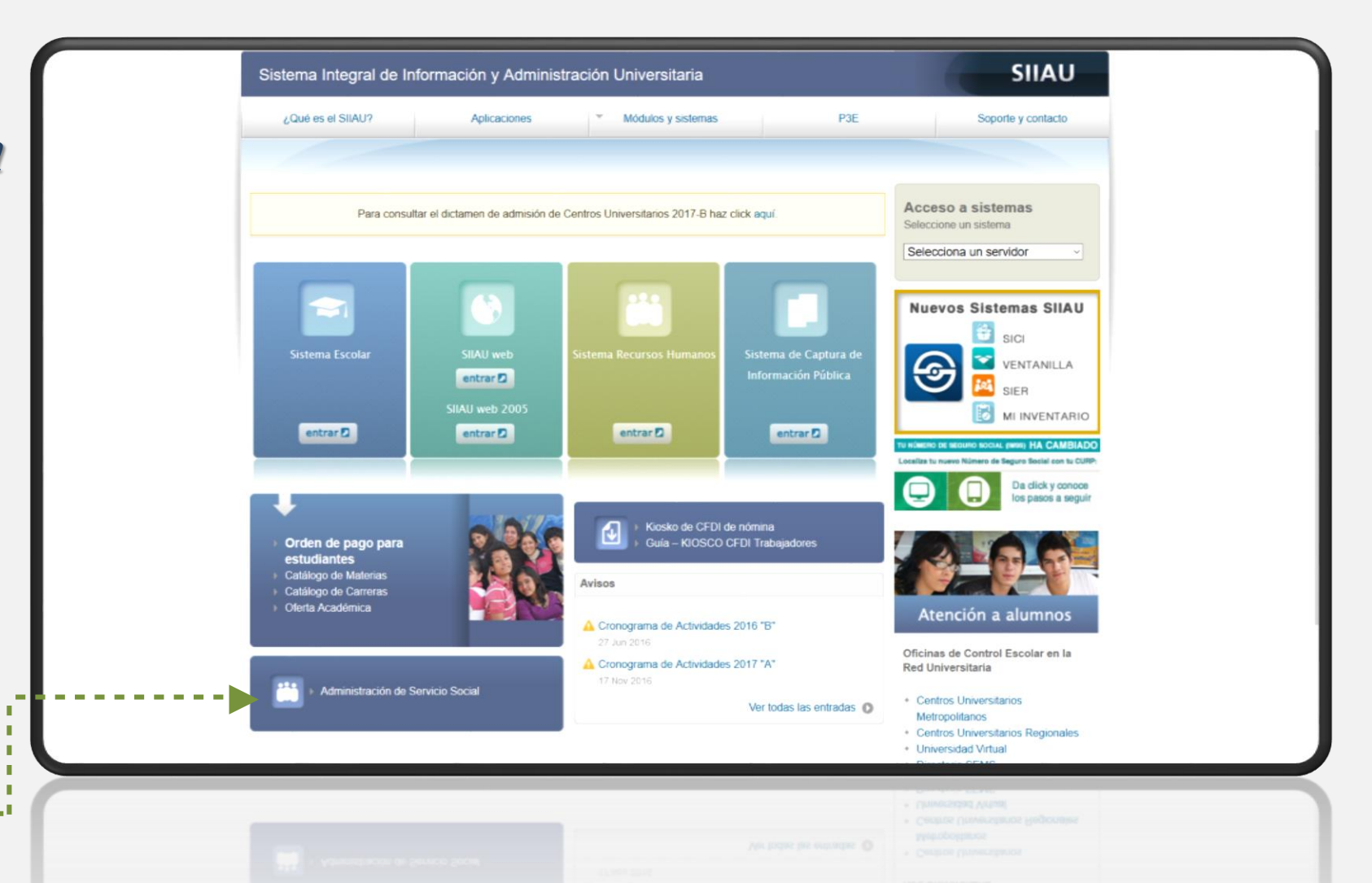

Lunes. 09 de abril del 2018. Inicio Mapa de sitio Contacto Iniciar sesión

Clic para ingresar

#### Sistema de Administración de Servicio Social

UNIVERSIDAD DE GUADALAJARA

#### **Bienvenido**

La Unidad de Servicio Social de la Universidad de Guadalajara da la bienvenida a este espacio para la administración de los procesos de Servicio Social en la Red Universitaria en sus cinco diferentes fases: Convenios específicos en materia de servicio social, Registro de Programas, Registro de prestadores, Seguimiento y Acreditación.

El Servicio Social debe ser una actividad comprometida con la problemática social, que contribuya a la formación de los futuros profesionistas, apoye el desarrollo estatal, regional y nacional, y propicie mayores oportunidades para el desarrollo de los estudiantes y la comunidad en general.

El servicio social se define como **actividad formativa y de aplicación de conocimientos** que de manera temporal y **obligatoria** realizan los alumnos o pasantes de la Universidad y de las instituciones que imparten programas educativos con reconocimiento de validez oficial de estudios, **en beneficio de los diferentes sectores de la sociedad**.

El servicio social debe de integrar las dos funciones sustantivas, vincular a la universidad con la sociedad y los sectores que la integran en apoyo a la solución de las problemáticas que se presentan, y a la vez apoyar la formación integral de los estudiantes. Es fundamental en la formación integral del alumno, complementa su etapa formativa al desarrollar una conciencia cívica, de servicio y retribución a la sociedad, además de ser también, una vía de retro-alimentación de la propia Universidad.

Para una óptima visualización se recomienda usar Mozilla Firefox 3.x o superiores, Adobe Flash Player, Adobe Reader.

UNIVERSIDAD DE GUADALAJARA UNIDAD DE SERVICIO SOCIAL

UNIDAD DE SERVICIO SOCIAL

Ingresar al *Sistema de Administración de Servicio Social* 

en

#### http://ss.siiau.udg.mx/

Pari are Girné Mudiacité, le le amente les Mozilla Firefox 3.x o superiores, Adobe Flash Player, Adobe Reader.

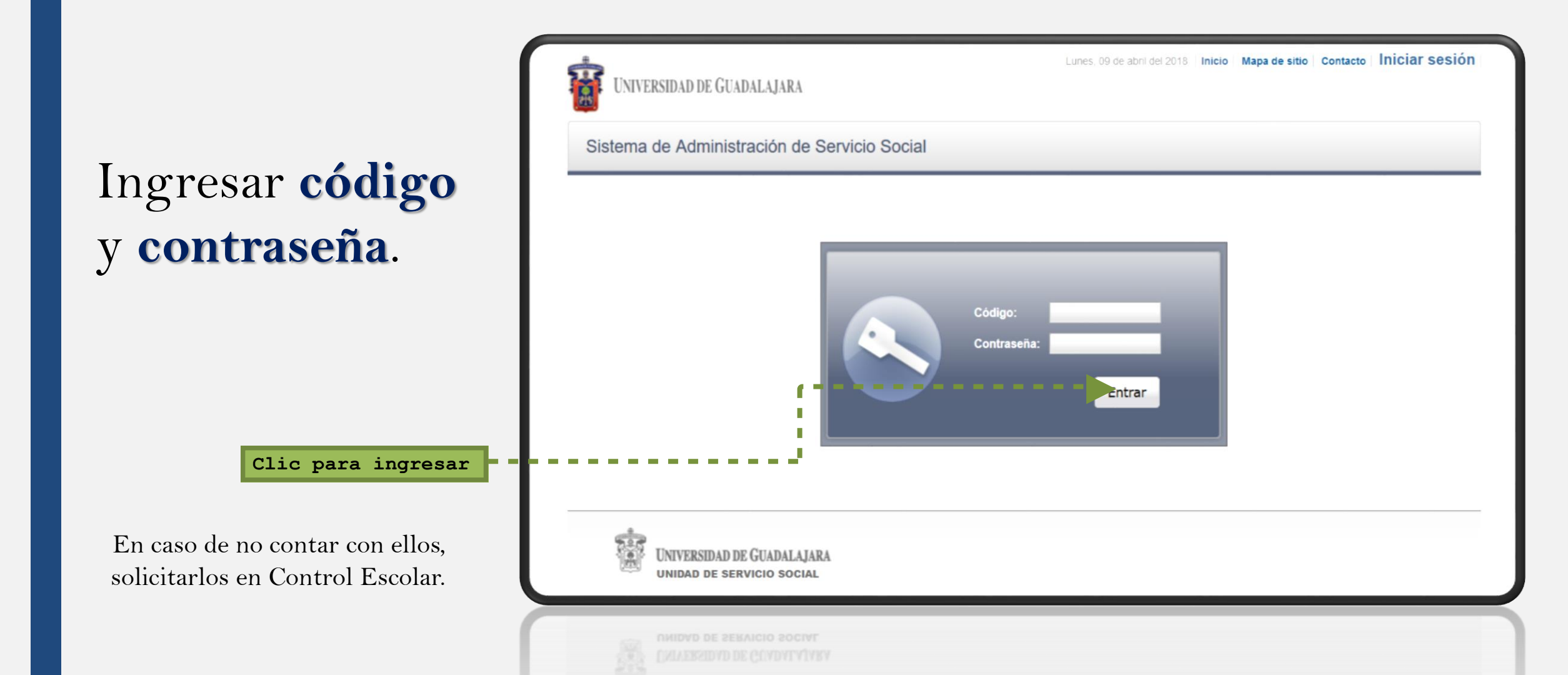

Ingresar en Alumno, Prestador y Listado de plazas.

| Sistema de A   | DE GUADALAJARA<br>dministración de Servicio Social |
|----------------|----------------------------------------------------|
| Alumno         | Usuario                                            |
| General 🕨      |                                                    |
| Aspirante 🕨    |                                                    |
| Prestador 🕨    | Listado de                                         |
|                | plazas                                             |
|                | Acreditación                                       |
| Unive<br>Unive | RSIDAD DE GUADALAJARA<br>ad de servicio social     |
|                |                                                    |

Clic para ingresar

## **2 CREACIÓN DE REPORTE EN SIIAU**

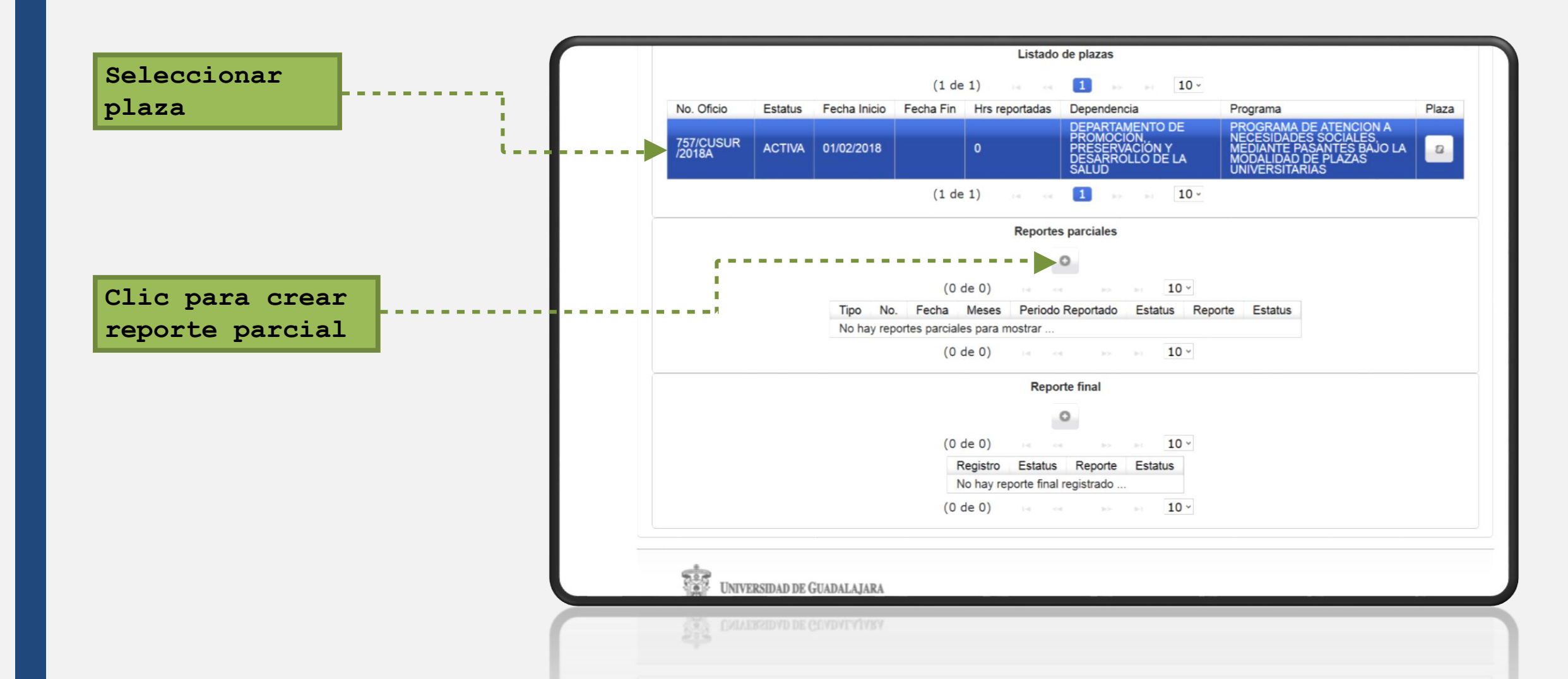

## **2 CREACIÓN DE REPORTE EN SIIAU**

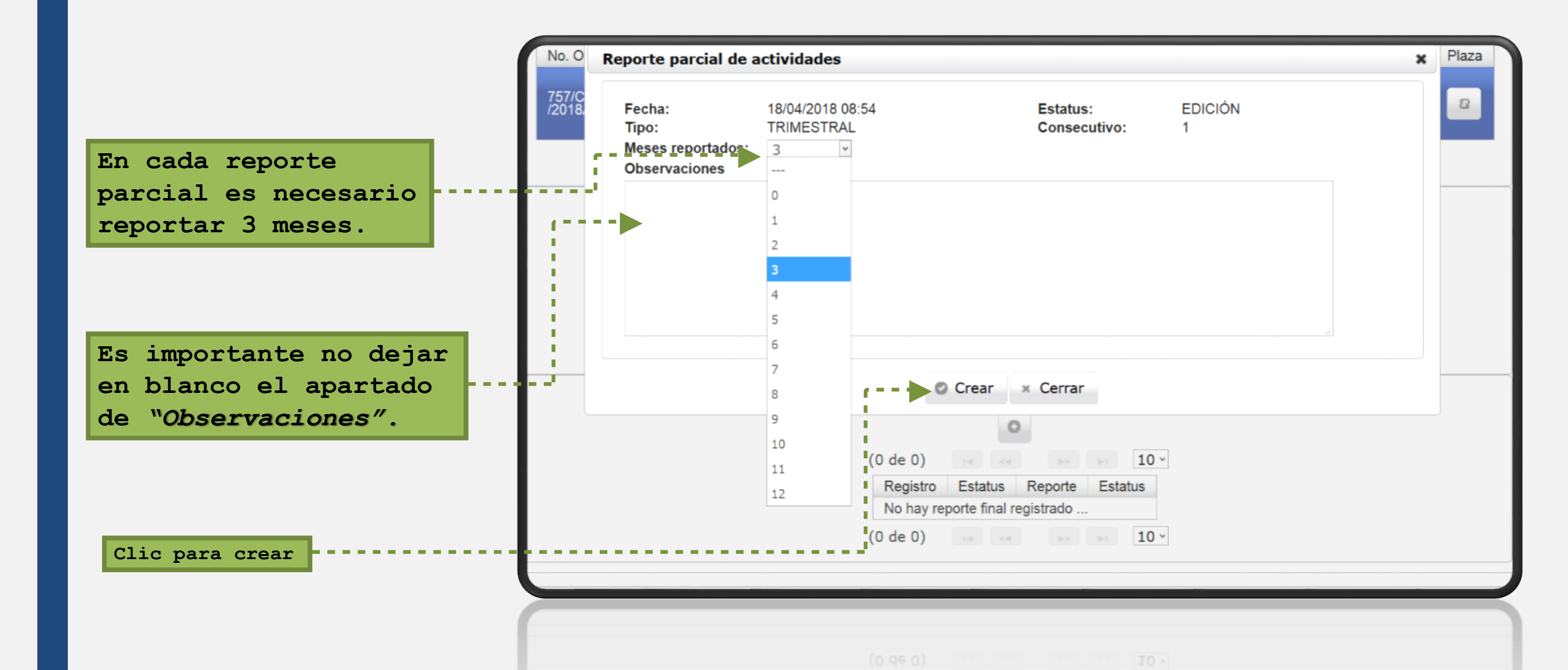

## **2 CREACIÓN DE REPORTE EN SIIAU**

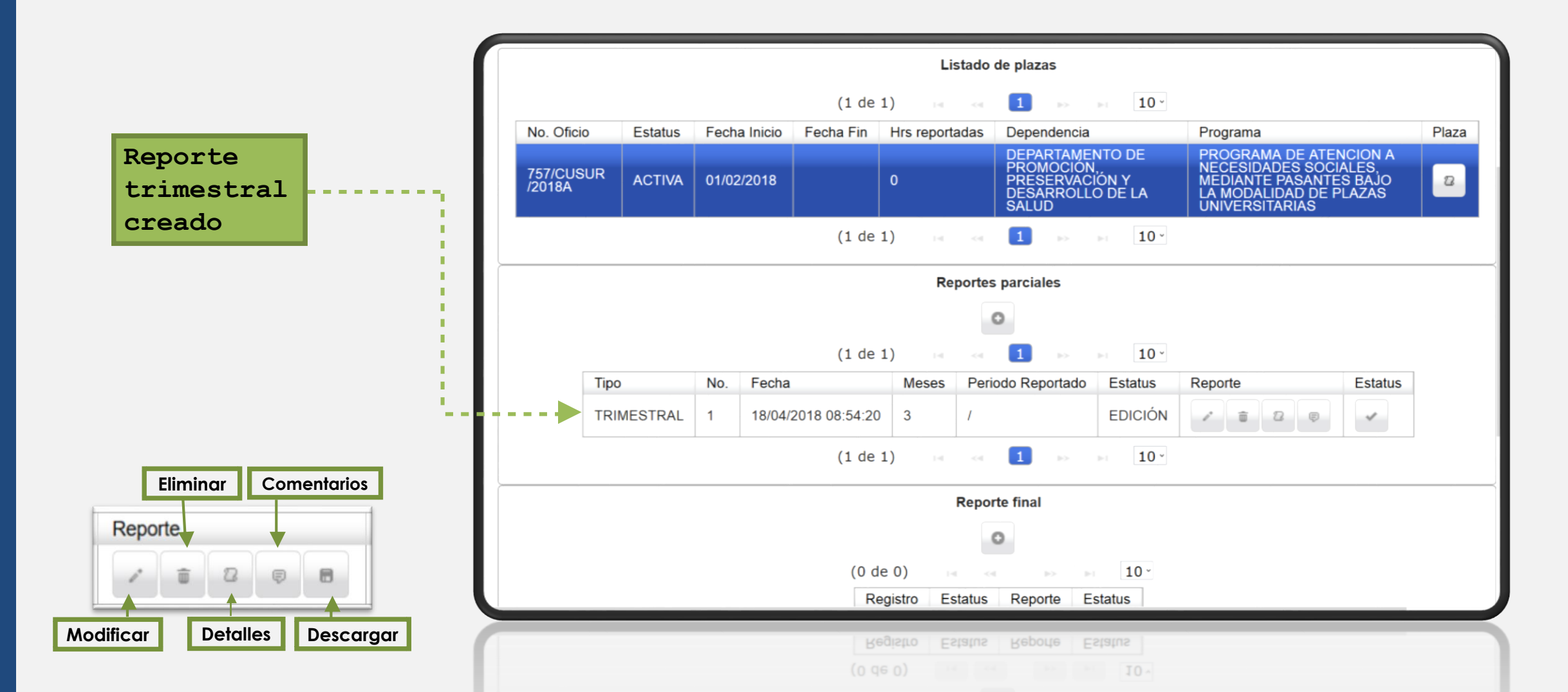

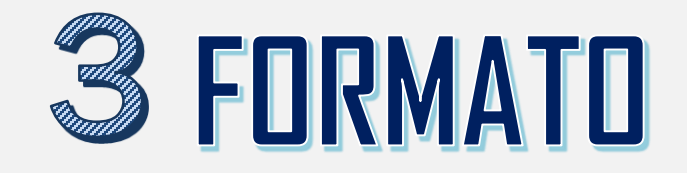

Una vez creado el reporte en SIIAU, es necesario descargar el formato correspondiente a tu carrera en <u>www.cusur.udg.mx</u>

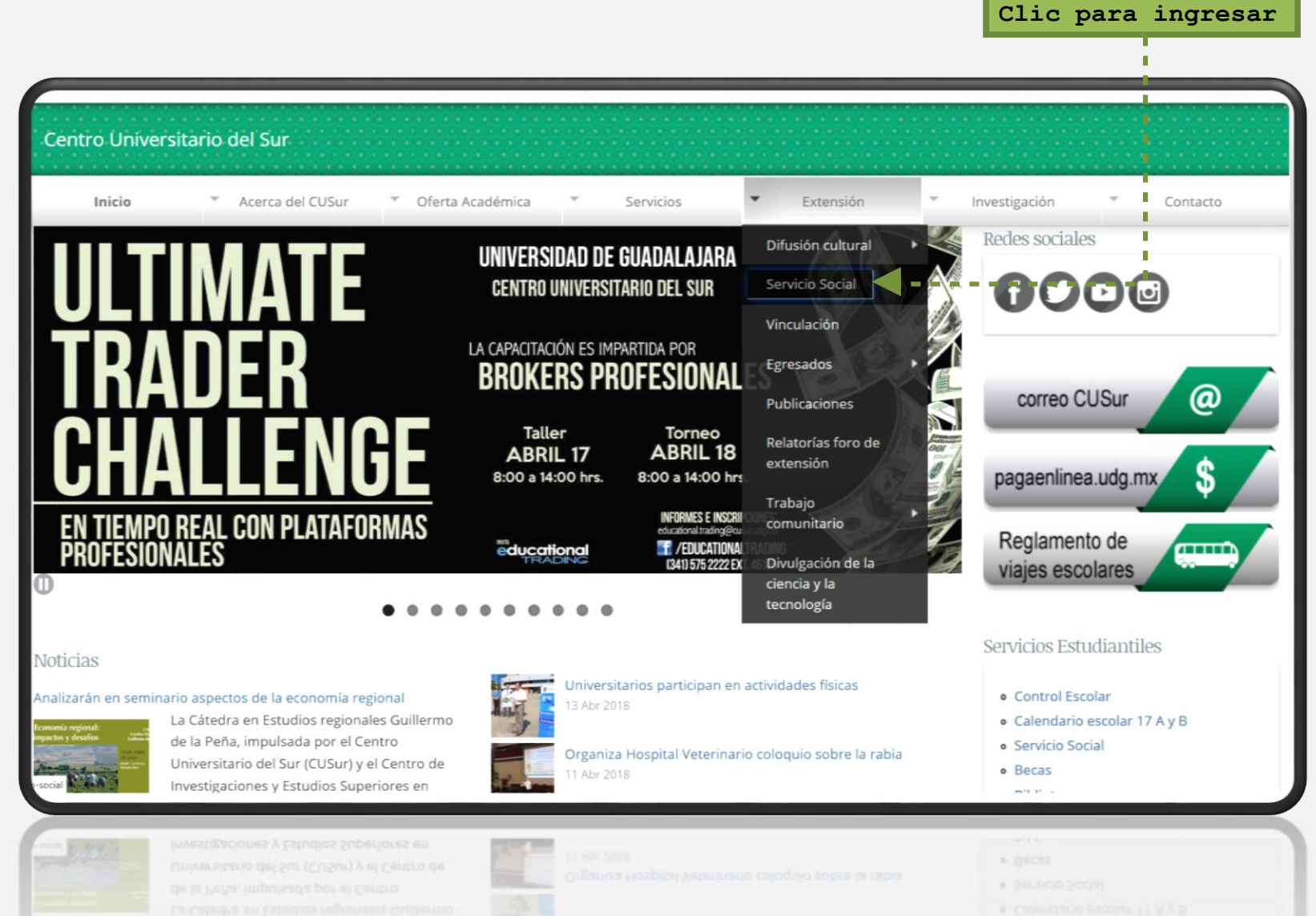

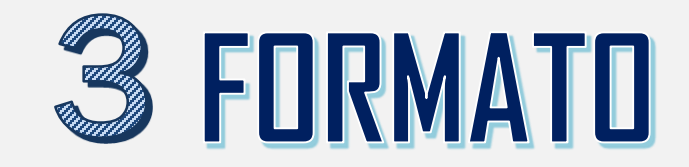

Clic para ingresar

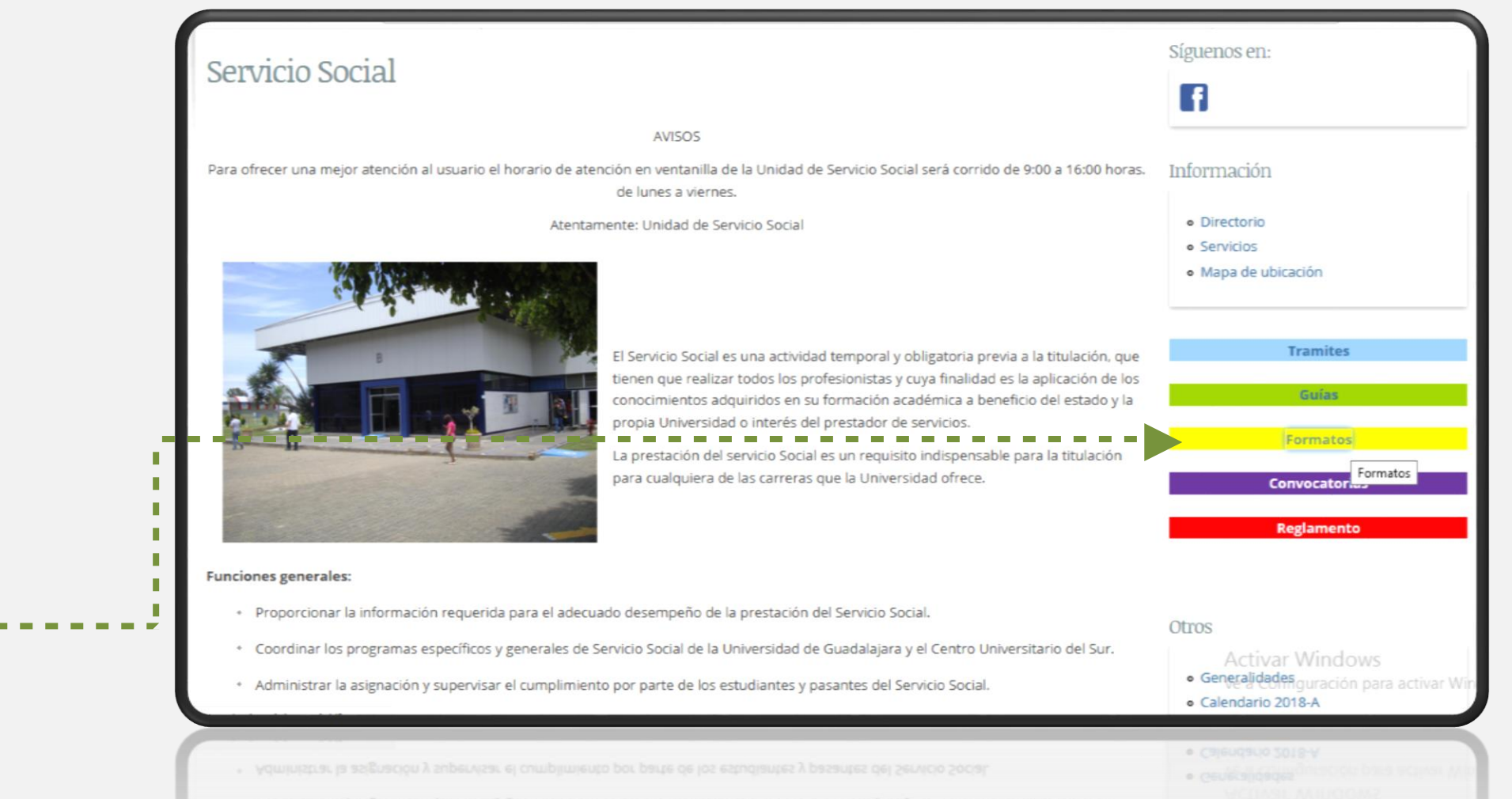

Coordinar los programas específicos y generales de Servicio Social de la Universidad de Guadalajara y el Centro Universitario del Sur.

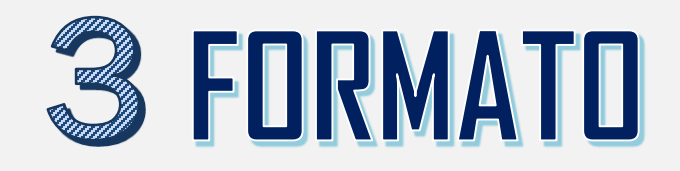

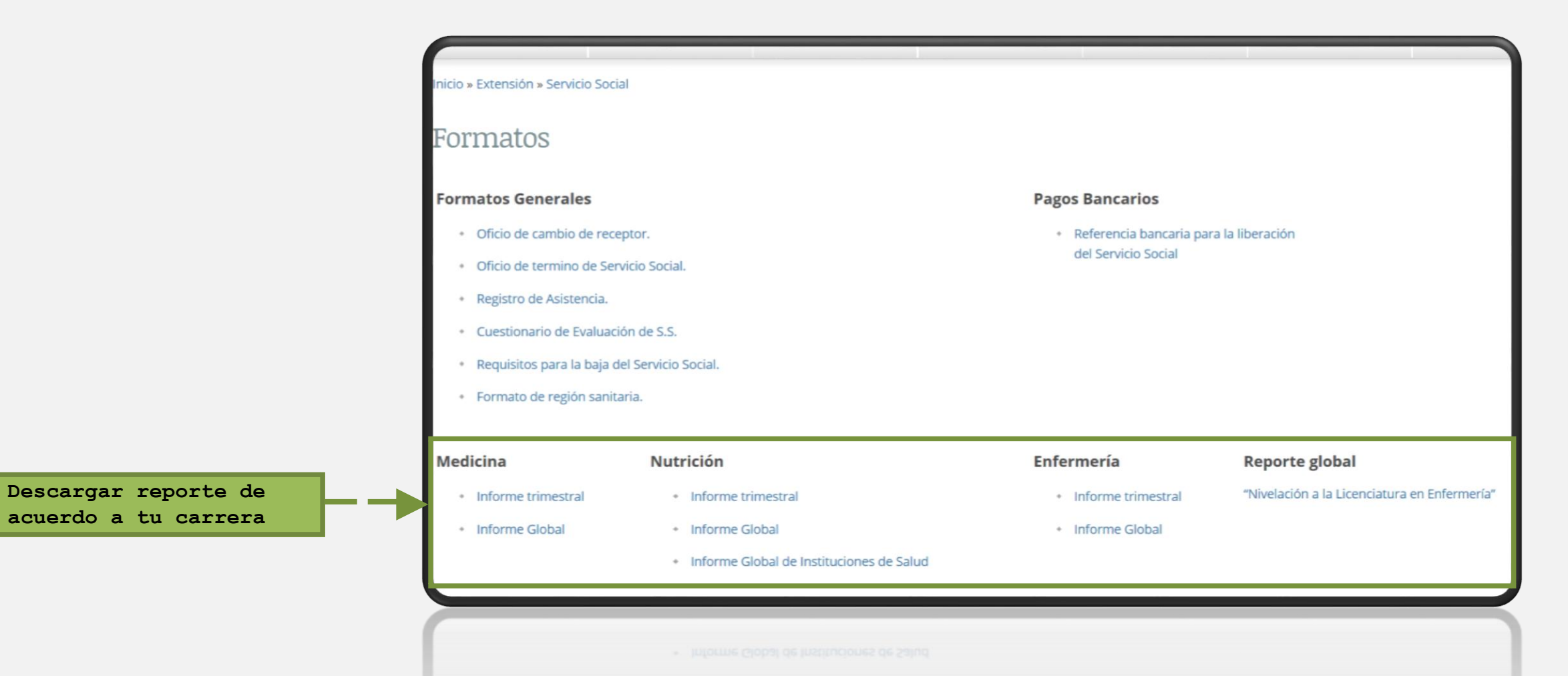

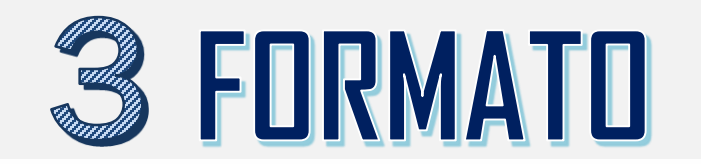

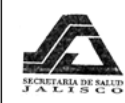

COMISION INTERINSTITUCIONAL PARA LA FORMACIÓN Y CAPACITACION DE RECURSOS HUMANOS E INVESTIGACIÓN PARA LA SALUD JALISCO C.V.Sur

#### 1. Datos de identificación.

| Informe Trimestral No        |                  | _de la Carrera de Médi | ico Cirujano y | Partero.  |
|------------------------------|------------------|------------------------|----------------|-----------|
| Correspondiente a los meses  | s de:            | a                      |                | de20      |
| Nombre del Pasante:          |                  |                        |                | Código    |
|                              | Apellido Paterno | Apellido Materno       | Nombre         |           |
| Institución de Adscripción:  | -                | -                      |                |           |
| Domicilio de la Institución: |                  |                        |                | Teléfono: |
| Municipio:                   |                  |                        |                | Estado:   |

| 2EDUCACION PARA LA SA             | LUD             |                  | 4 DET                    | ECCIONES        |                  |
|-----------------------------------|-----------------|------------------|--------------------------|-----------------|------------------|
| Total de Plàticas                 | En el Trimestre | Total a la fecha | Actividades              | En el Trimestre | Total a la fecha |
| ESCOLARES                         |                 |                  | TUBERCULOSIS             |                 |                  |
| PADRES DE FAMILIA                 |                 |                  | CANCER CERVICO-UTERINO   |                 |                  |
| MATERNO INFANTIL                  |                 |                  | CANCER DE MAMA           |                 |                  |
| DIABETES MELLITUS                 |                 |                  | HIPERTENSION ARTERIAL    |                 |                  |
| HIPERTENCION ARTERIAL             |                 |                  | DIABETES                 |                 |                  |
| PROMOCION PARA LA SALUD           |                 |                  | DENGUE                   |                 |                  |
| SANEAMIENTO AMBIENTAL             |                 |                  | PALUDISMO                |                 |                  |
| PLANIFIGACION FAMILIAR            |                 |                  | ENF. TRANSMISION. SEXUAL |                 |                  |
| NUTRICION                         |                 |                  | LEPRA                    |                 |                  |
| EDUCACION SEXUAL                  |                 |                  | SIDA                     |                 |                  |
| PRIMEROS AUXILIOS                 |                 |                  | OTRAS                    |                 |                  |
| CONTROL PRENATAL                  |                 |                  | 5 PRINCIPALES CAUS       | AS DE CONSU     | ILTA GENERA      |
| IRAS                              |                 |                  | 1                        |                 |                  |
| ENFERMEDAD DIARREICA              |                 |                  | 2                        |                 |                  |
| TOXICOMANIAS                      |                 |                  | 3                        |                 |                  |
| ELABORACION DE PERIODICOS MURALES |                 |                  | 4                        |                 |                  |
| ROTAFOLIOS                        |                 |                  | 5                        |                 |                  |
| OTRAS                             |                 |                  | 6                        |                 |                  |
|                                   |                 |                  | 7                        |                 |                  |
| 3 NUMERO DE CONSULTAS             | OTORGADAS       |                  | 6 EXPEDICIO              | ON DE CERTIF    | ICADOS           |
| Actividades                       | En el Trimestre | Total a la fecha | Certificados             | En el Trimestre | Total a la fecha |
| MENORES DE UN ANO                 |                 |                  | MEDICOS                  |                 |                  |
| DE 1-4 ANOS                       |                 |                  | PRENUPCIALES             |                 |                  |
| DE 5-14 ANOS                      |                 |                  | OTROS                    |                 |                  |
| DE 15-44 ANOS                     |                 |                  |                          |                 |                  |
| DE 45-60 ANOS                     |                 |                  |                          |                 |                  |
| MAS DE 60 ANOS                    |                 |                  |                          |                 |                  |

Av. Prolongación Colón S/N, Km. 1 Curretera Ciudad Guzmán - Guadalajara, C.P., 49,000 Cd. Guzmán, Algú, De Zapoltán el Grande, Jalilisen Telefonco 10 34, 157-22-20 EX 60 40 E-mail: annálna Villagrana@eusur.uóg, mx http://www.sursur.uk.ga.ms/awfield

| 7 PRINCIPALES CAUSAS        | DE CONSULTA     | EN NIÑOS         | 10 ACTIVIDADES AC                                                                                                    | ADEMICAS           |                  |
|-----------------------------|-----------------|------------------|----------------------------------------------------------------------------------------------------|--------------------|------------------|
| Causas                      | En el trimestre | Total a la fecha | Institución                                                                                                    | En el<br>trimestre | Total a la fecha |
| 1                           |                 |                  | CENTRO DE SALUD                                                                                                    |                    |                  |
| 2-                          |                 |                  | JURISDICCION                                                                                                    |                    |                  |
| 3                           |                 |                  | INST.EDUCATIVA                                                                                                    |                    |                  |
| 4                           |                 |                  | OTROS                                                                                                    |                    |                  |
| 5                           |                 |                  |                                                                                                    |                    |                  |
| 8                           |                 |                  | 11 INVESTIGACION                                                                                                    | -                  |                  |
| 7                           |                 |                  | INVESTIGACION                                                                                                    |                    |                  |
| 8                           |                 |                  | DIAGNOSTICO DE SALUD COMUNITARIO                                                                                                    |                    |                  |
| 9                           |                 |                  | TESIS                                                                                                    |                    |                  |
| 10                          |                 |                  | OTRAS                                                                                                    |                    |                  |
| 8 - ACTIVIDADES             | ASISTENCIAL     |                  | 12 - OTRAS ACT                                                                                                    |                    | -                |
| Actividades                 | En al trimastra | Total a la fecha | Actividades                                                                                                    | En el              | Total a la fach: |
| PARTOS                      |                 | rotal a la lecha | BLOQUED EPIDEMIOLOGICO                                                                                                    | unnesue            | rotar a la fechi |
|                             |                 |                  |                                                                                                    |                    |                  |
| SUTURAS                     |                 |                  | VISITAS VIA DOMICII JARIA                                                                                                    |                    | -                |
|                             |                 |                  | INCIDENCIAS                                                                                                    |                    | -                |
| RCG                         |                 |                  | DIAS LABORADOS                                                                                                    |                    | -                |
| SABIN                       |                 |                  |                                                                                                    | 1                  |                  |
|                             |                 |                  |                                                                                                    |                    |                  |
| TRIPLE VIRAL                |                 |                  |                                                                                                    |                    |                  |
|                             |                 |                  |                                                                                                    |                    |                  |
|                             | ECTADOS         |                  |                                                                                                    |                    |                  |
| Actividados                 | En al trimactra | Total a al facha | NOMBRE                                                                                                    |                    | -                |
|                             | Enerumesae      | rotal a al lecha |                                                                                                    |                    |                  |
|                             |                 |                  | JEFE DE EN                                                                                                    | NOCIMPINZA         |                  |
|                             |                 |                  |                                                                                                    |                    |                  |
|                             |                 |                  |                                                                                                    |                    |                  |
|                             |                 |                  | SELLO DE LA INIST                                                                                                    | ITUCION            |                  |
|                             |                 |                  | JL SELLO DE LA INSI                                                                                                    | TOCION             |                  |
| ITTULU DE LA TESIS          |                 |                  |                                                                                                    |                    |                  |
| FECHA DE INICIO             |                 | 1                | 1                                                                                                    |                    |                  |
|                             | día             | mes              | año                                                                                                    |                    |                  |
| NOMBRE Y CARGO DEL<br>TESIS | ASESOR DE       |                  |                                                                                                    |                    |                  |
|                             | DESCRITAS       |                  |                                                                                                    |                    |                  |
|                             |                 |                  |                                                                                                    |                    |                  |
|                             |                 |                  |                                                                                                    |                    |                  |
|                             |                 |                  |                                                                                                    |                    |                  |
|                             |                 |                  |                                                                                                    |                    |                  |
|                             |                 | Carrora CU       | LIC.A                                                                                                    | MALIA VILLA        | AGRANA GAETA     |
| NUMBRE I FIRMA DEL MP       | 33 COON         | a, canera CUS    | NON CONTRACTOR OF CONTRACTOR OF CONTRACTOR O |                    |                  |
|                             |                 |                  | JEFA DE LA UN                                                                                                    | IDAD DE SE         | RVICIO           |

Llenar los campos solicitados

Para fines de validación el reporte debe contar con firma de **Jefe inmediato, sello de la institución receptora y firma del pasante**.

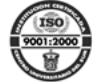

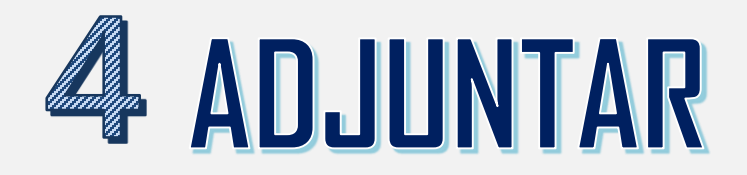

Una vez completo el reporte, regresar a <u>siiau.udg.mx</u>

Clic para editar

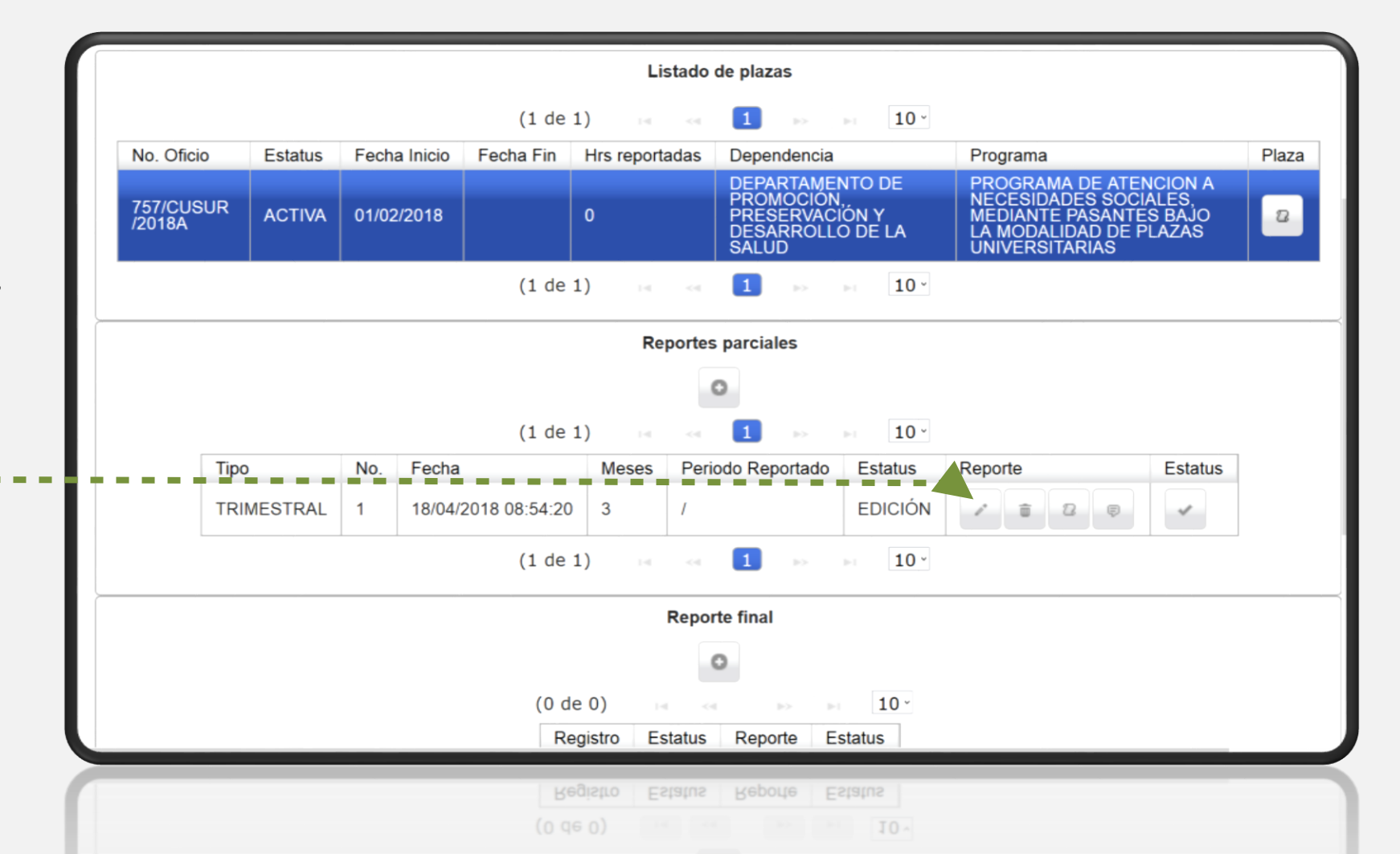

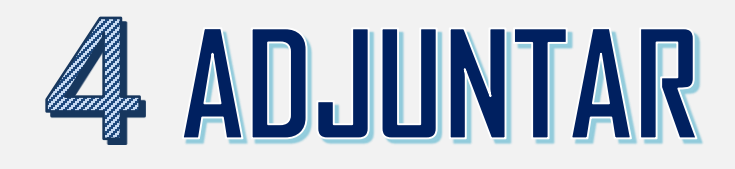

|                                            | eporte parcial de activida                              | des                               |                          |              | × |       |
|--------------------------------------------|---------------------------------------------------------|-----------------------------------|--------------------------|--------------|---|-------|
| Adjuntar documento<br>escaneado en formato | Fecha:18/04/2Tipo:TRIMESMeses reportados:3Observaciones | 018 08:54<br>STRAL                | Estatus:<br>Consecutivo: | EDICIÓN<br>1 |   | Plaza |
| no más de 1 MG.                            | Primer reporte parcial del 3                            | L de febrero del 2018 al 30 de    | abril del 2018.          |              |   | 2     |
|                                            |                                                         |                                   |                          | j,           |   |       |
|                                            | Debes agregar en formato Pl<br>. Agregar                | DF o JPG tu reporte trimestral fi | rmado y sellado.         |              |   |       |
|                                            | Nombre archivo Tipo docu                                | umento Documento                  |                          |              |   |       |
| El recuadro de agregar aparecerá           | the may decamentee region a                             |                                   |                          |              |   |       |
| si tu computadora cuenta con               |                                                         | 🖉 Guardar                         | × Cerrar                 |              |   |       |
| Mozilla Firefox 3.x o superiores,          |                                                         | (0 de 0)                          | >> >i 10 ·               |              |   | J     |
| Adobe Flash Player y Adobe                 |                                                         | Registro Estatus                  | Reporte Estatus          |              |   |       |
| Reader actualizados.                       | lic para guardar                                        | (0 de 0)<br>Registro Estatus      |                          |              |   |       |

### **SENVIAR REPORTE A REVISIÓN**

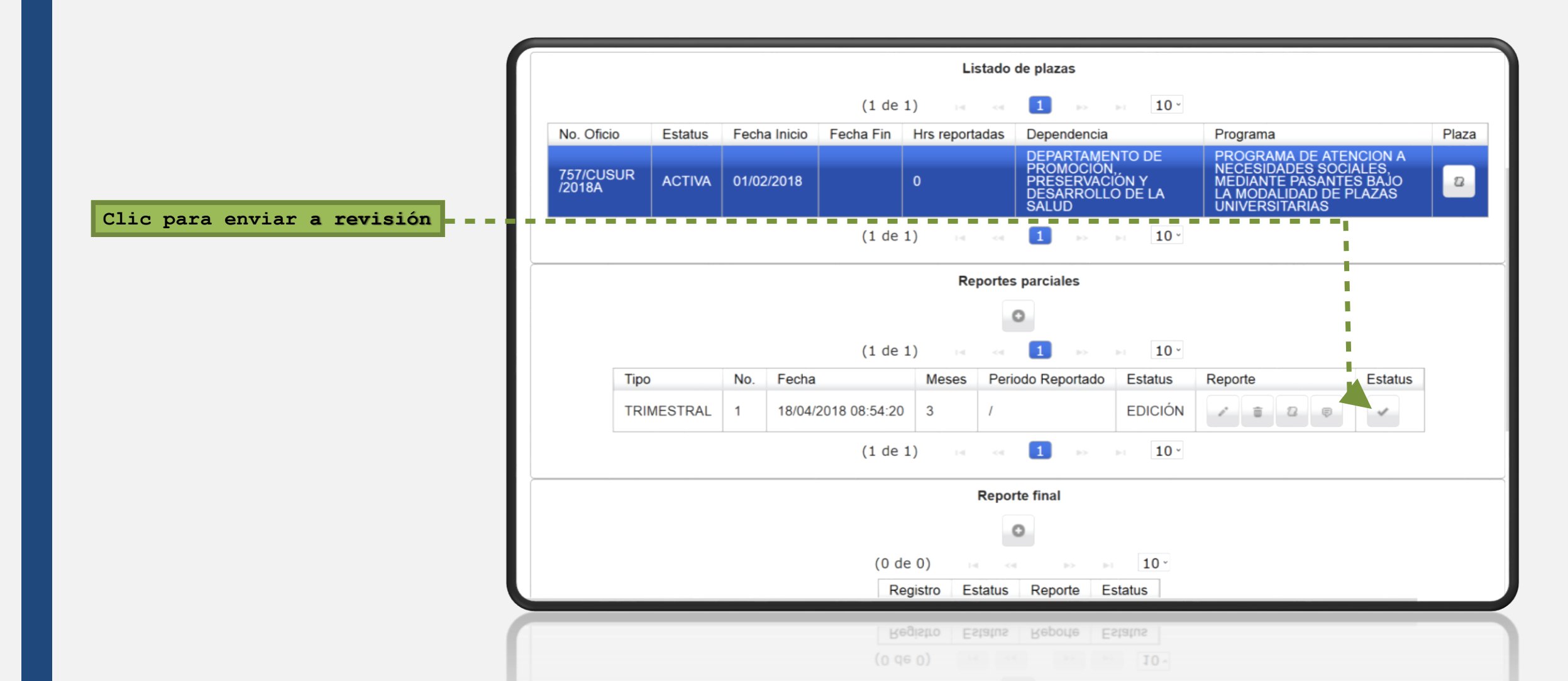

#### **SENVIAR REPORTE A REVISIÓN**

Es importante no dejar en blanco el apartado de "Comentario".

Clic para enviar a revisión

Una vez que el reporte se encuentra **"en revisión"** es necesario esperar de 24 a 48 horas de días hábiles para que aparezca como **"validado".** 

Si el reporte cuenta con errores, en estatus aparecerá **"EDICIÓN"**, en tal caso es necesario revisar los comentarios.

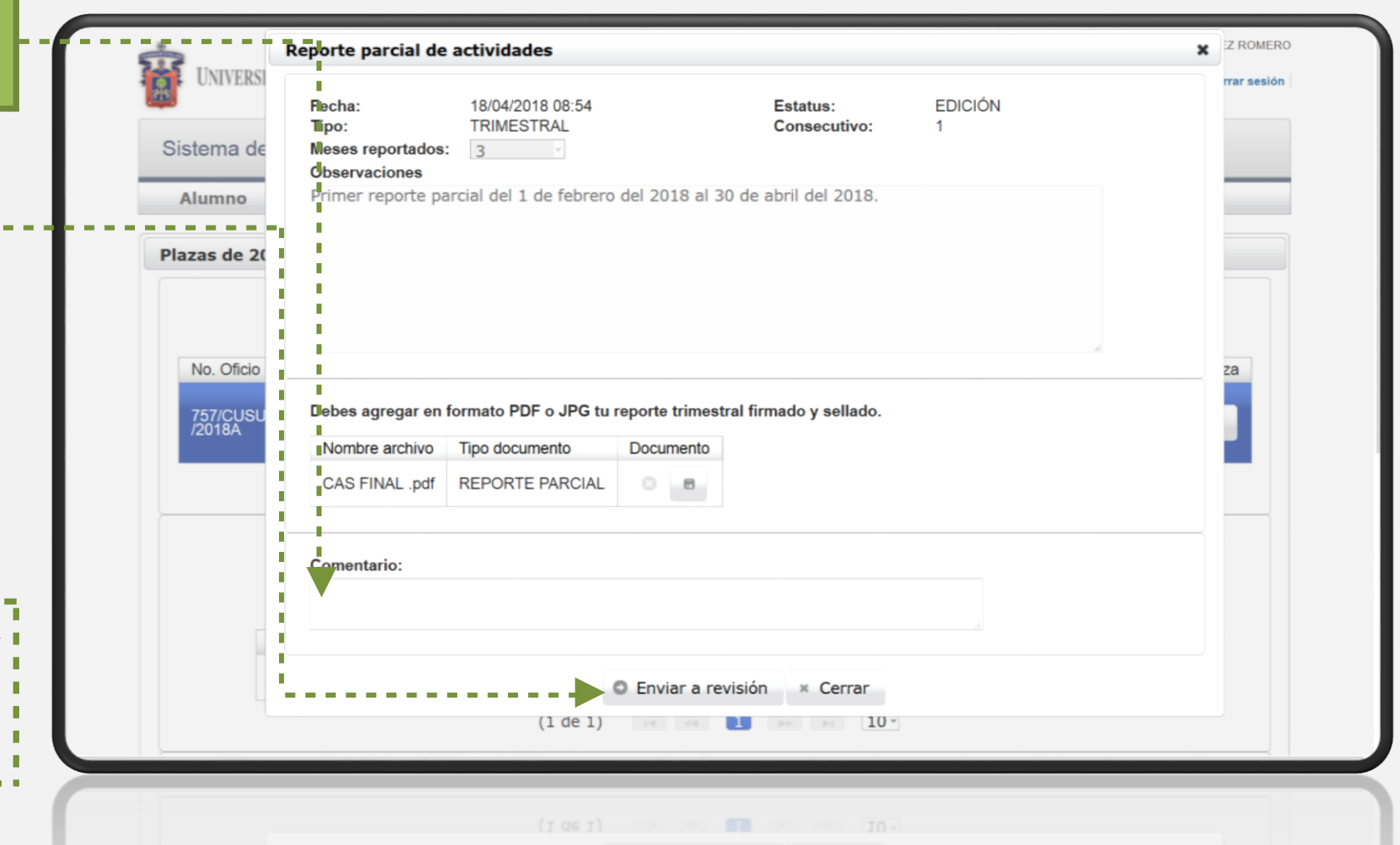

#### ¿No te aparece la opción para Agregar documento?

Descarga y actualiza Mozilla Firefox 3.x o superiores, Adobe Flash Player y Adobe Reader en tu computadora.

Reinicia tu computadora.

UNIVERSIDAD DE GUADALAJARA

Sistema de Administración de Servicio Social

Bienvenido

La Unidad de Servicio Social de la Universidad de Guadalajara da la bienvenida a este espacio para la administración de los procesos de Servicio Social en la Red Universitaria en sus cinco diferentes fases: Convenios específicos en materia de servicio social, Registro de Programas, Registro de prestadores, Seguimiento y Acreditación.

unes, 09 de abril del 2018 Inicio Mapa de sitio Contacto Iniciar sesión

El Sel vicio Social debe ser una actividad comprometida con la problemática social, que contribuya a la formación de los futuros profesionistas, apoye el desarrollo estatal, regional y nacional, y propicie mayores oportunidades para al desarrollo de los estudiantes y la comunidad en general.

El selvicio social se define como **actividad formativa y de aplicación de conocimientos** que de manera temporal y **obligatoria** realizan los alumnos o pasantes de la Universidad y de las instituciones que imparten programas educativos con reconocimiento de validez oficial de estudios, **en beneficio de los diferentes sectores de la sociedad**.

El servicio social debe de integrar las dos funciones sustantivas, vincular a la universidad con la sociedad y los sectores que la integran en apoyo a la solución de las problemáticas que se presentan, y a la vez apoyar la formación integral de los estudiantes. Es fundamental en la formación integral del alumno, complementa su etapa formación a la sociedad, además de ser también, una vía de retro-alimentación de la propia Universidad.

Para na optima visualization se recommentar Mozilla Firefox 3.x o superiores, Adobe Flash Player, Adobe Reader.

Para una óptima visualización se recomienda usar Mozilla Firefox 3.x o superiores, Adobe Flash Player, Adobe Reader.

#### ¿Tu documento se guarda?

Recuerda que es necesario que su peso sea menor a 1MG, de no ser así es necesario comprimir el archivo.

| Agregar         |                 |           |           |      |  |
|-----------------|-----------------|-----------|-----------|------|--|
| 69877.pdf (1.6M | B)              |           | ×         |      |  |
| Nombre archivo  | Tipo documento  | Documento |           |      |  |
| No hay documen  | tos registrados |           |           |      |  |
|                 |                 |           |           |      |  |
|                 |                 | 💿 Gua     | rdar × Ce | rrar |  |

Para mayor información estamos a sus ordenes en: La Unidad de Servicio Social, Edificio "B", CUSUR. Av. Enrique Arreola Silva #883, Centro, Ciudad Guzmán, Jalisco. Tel. 01 (341) 575 22 22 Ext. 46043 Email: rubi.estrada@cusur.udg.mx